Сайт <u>https://attestat.keshen.kz</u>

Сайтты қолдану алгоритмі Ескерту!

Сайтты қолдана алмасаңыз қателігіңіз келесілердің бірі болуы мүмкін:

- Браузердің принтерге жіберер настройкасы (доп.настройки: A4 формат, масштаб 100%, поля — [хромда «Другое» төрт жағы ноль; яндексте «специальные настройки» төрт жағы ноль], колонтитулдар болмауы керек);

- Оригинал құжатты копиялап, соған басып шығару қателік. Таза А4 қағазға басып, оригиналмен салыстыру керек.

Қысқаша түрі

1) Сайтта регистрация («Кіру-Тіркелу» сілтемесі);

2) Оқушылар тізімін салу, аттестат мәліметтерін толтыру («Толтыру» вкладкасы);

3) Толтырылған мәліметтерді А4 қағазға шығарып алып, тексерушіге беріп, тексертіп, қол қойғызып алу («Тексеру» вкладкасы);

4) Макет бөлімінде жұмыс (принтердің жұмысқа қабылеттілігін тексеру, яғни түзу сызықтарды принтер А4 қағазға дәл солай басып тұрма, соған мән беру, тексеру; Оригинал құжатпен макетті туралап алу; «Макет» вкладкасы);

5) Лимит сатып алу («Меню->Төлем жасау/Оплата», 1 лимит - 100 тг; принтерден шығарып тексеру саны шектеусіз);

6) Оқушыларды төленгендер тізіміне қосу («Принтерден басып шығару» вкладкасы)

Макетті фонға қойып, мәліметтерді коорд сдвиг жасап алу, келтіру, туралау;

7) Енді макет қажет емес, фоннан алып тастап, тек мәліметтердің өзін А4 қағазға шығарып, оригинал құжатпен беттестіріп, тексеру (бұл сдвиг тек бір оқушыға келтіріледі, қалғандары осы іздікпен шығады).

Алдымен общий сдвиг жасау (барлық элементтерді белгілеп алу арқылы).

Көңілден шықпаған кейбір элементтер болса оларды жеке жеке жылжыту, тексеру.

Қосымша инф: Бастапқы дайын коорд басқа қолданушыдан көшіріп алу мүмкіндігі бар.

8) Егер қаласаңыз: оригинал құжатқа берілген координатаға НҮКТЕ символын басып тексеріп көру. Ол үшін «Нүкте басып тексеру» нұсқаулығымен танысу керек;

9) Оригинал құжатпен жұмыс. 9-кластан мектепте қалады-ау деген «Үздік емес» шаблонына сәйкес оқушыдан бастау, оригинал құжатқа басу;

10) «Үздік емес» шаблонынан «Үздік» шаблонына координаталар настройкасын көшіріп алу;

11) «Үздік емес» шаблонынан «Алтын белгі» шаблонына координаталар настройкасын көшіріп алу;

12) Егер әрбір класс бөлек-бөлек аккаунтта құрылған болса: келесі мұғалім арқылы кіріп, алдыңғы мұғалімнен координаталар настройкасын көшіріп алу (алдыңғы мұғалімнің Му Іd білу қажет: 9-дан 9-кл, 11-ден 11-кл көшіре алады).

Іске сәт!

Браузерде принтер настройкасы келесідей болуы керек:

|         |                                                                                        | Omm                                                                                                    | Печать                                    | 1 лист бумаги              |
|---------|----------------------------------------------------------------------------------------|----------------------------------------------------------------------------------------------------|-------------------------------------------|----------------------------|
|         | Kocumfann                                                                              | Касанбан                                                                                                    | Дополнительные нас                        | гройки ^                   |
|         | чургандага<br>Нұртандаға<br>Қазала аудала<br>Бірлік ауылалдағы<br>Nitaca opra мөктенті | Нуранкула<br>1922 сусционо инокод №102<br>кула Баркини<br>Казалинского района<br>Балаканропетской области                                                                                                    | Размер бумаги                             | А4 210 х 297 мм) 👻         |
|         | Бұлбұлова А.Т.<br>Айшузков А.Е.<br>Нұреейітова Н.Н.                                    | Byofiyanan A.T.<br>Ailmynason A.E.<br>Hypeniurona H.H.                                                                                                    | Число страниц на<br>листе                 | 1 👻                        |
|         | Omm                                                                                    | sy nona aya lina aya ing na aya ing na aya | Поля                                      | Другое 👻                   |
|         |                                                                                        |                                                                                                    | Масштаб                                   | Персонализированные 🔻      |
|         |                                                                                        |                                                                                                    | Двусторонняя<br>печать                    | Печать на обеих сторонах   |
|         |                                                                                        |                                                                                                    | Параметры                                 | Фон                        |
|         |                                                                                        |                                                                                                    | Печатать с помощью<br>окна (Ctrl+Shift+P) | системного диалогового 🛛 🖉 |
| Хромда: | 0mm                                                                                    |                                                                                                    |                                           | Печать Отмена              |

## Яндексте:

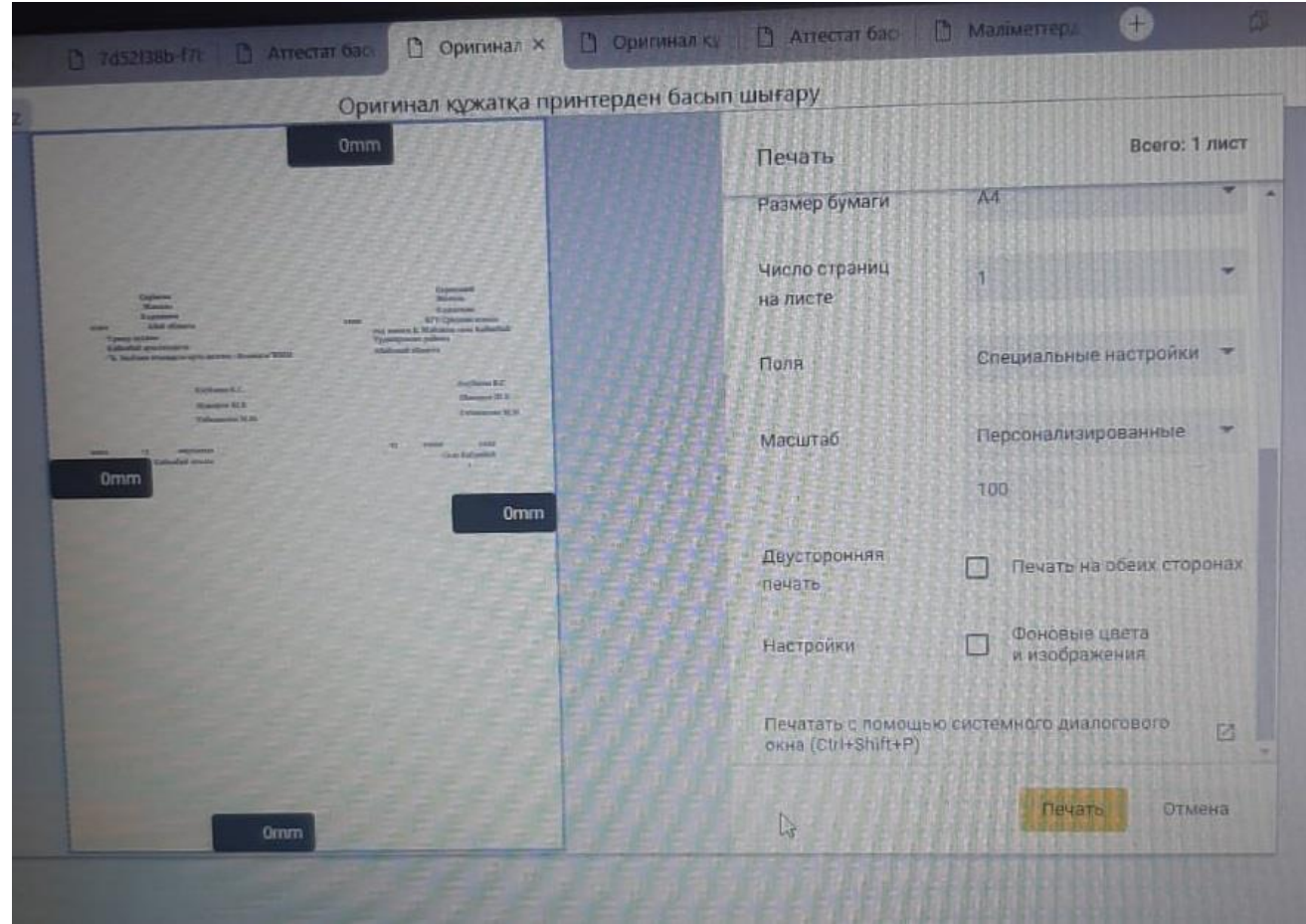

## Мысал суреттер:

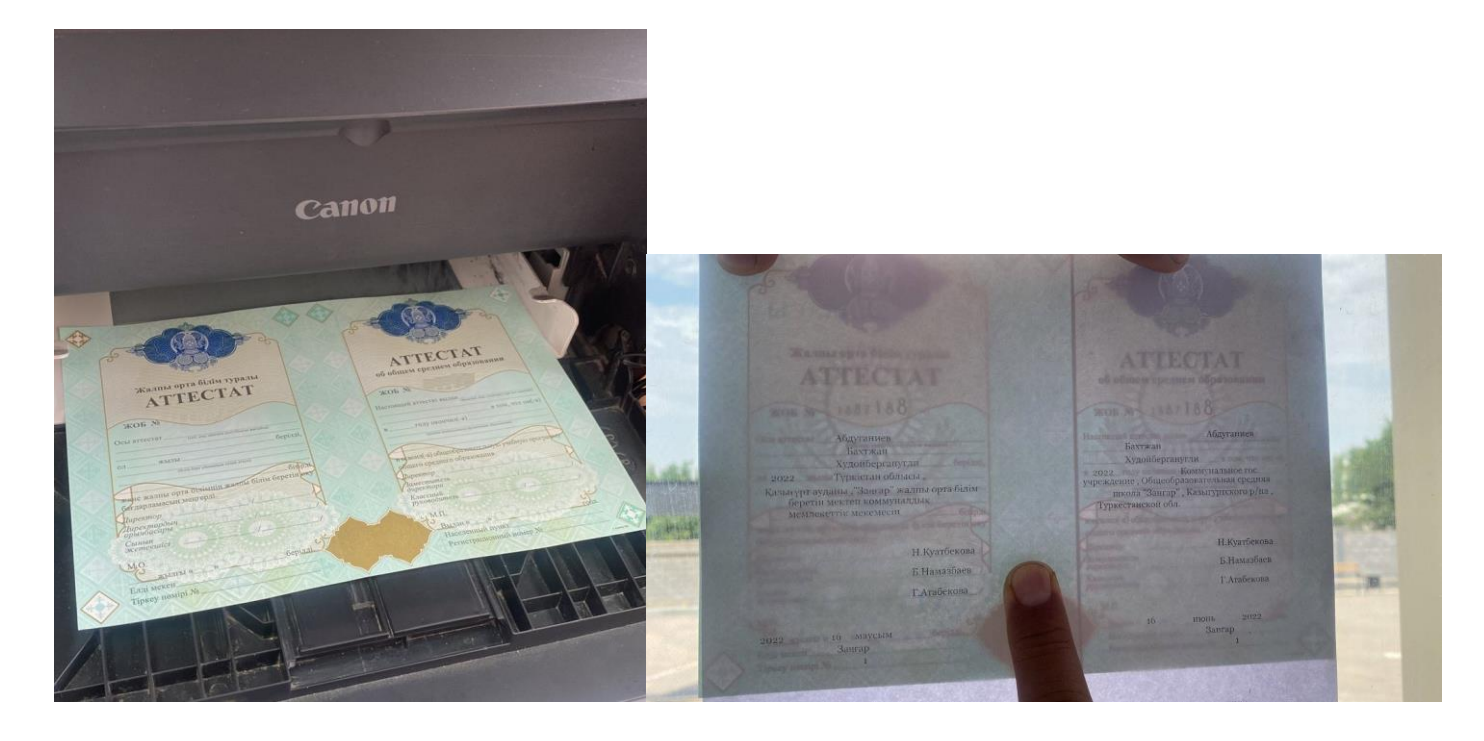